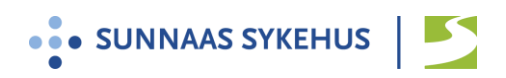

## Brukerveiledning Confrere til samarbeidsmøte

- 1. Du mottar en videolenke på sms eller e-post fra møteleder via systemet Confrere.
- 2. Du kan selv teste videoløsningen på forhånd her: <u>https://sunnaas.confrere.com/check</u>
- 3. Ha bank-ID tilgjengelig
- 4. Videomøtet foregår direkte fra nettleseren på din pc, nettbrett eller smarttelefon.
- 5. Vi anbefaler at du benytter nettleseren Edge Chromium Google Chrome

Fra ipad eller iphone anbefaler vi nettleseren Safari

- 6. Klikk på lenken i god tid og følg instruksjonene:
- Skrive inn navn og mobilnummer. Trykk «Neste»
- Legg inn bank ID
- Trykk «Gi tilgang til kamera og mikrofon» og deretter «Tillat»
- Test av bilde, lyd og nettverk: Følg instruksjonene på skjermen
- Klikk på «jeg er klar, gi beskjed til ...»
- Hold skjermbildet åpent og vent
- Trykk «aksepter samtale» når det dukker opp på skjermen

4. For mer informasjon se nettsiden Videomøter - Sunnaas sykehus

## Vanlige feil og løsninger:

- 1. iPhone: Jeg kommer ikke videre etter å ha gitt tilgang til kamera og mikrofon:
  - a. Gå inn på innstillinger og scroll ned til Safari
  - b. Scroll ned til overskriften «innstillinger for nettsteder» og trykk «Kamera»
  - c. Velg «Spør». Gå tilbake og gjør det samme for «Mikrofon»
  - d. Gå tilbake til hjemskjermen
  - e. Start Safari på nytt. Dobbeltklikk på hjemknappen nederst og lukk alle vinduer.
  - f. Klikk på lenken på nytt
- 2. Dersom ikke noe fungerer, forsøk å skru utstyret av og på igjen.

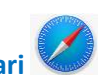